| Manuales operacionales para usuario final       | Pagina: 1       |
|-------------------------------------------------|-----------------|
| Configuración e interpretación de reportes base | Septiembre 2016 |
| Departamento de operaciones                     | Versión 2.0     |

# Índice general.

| Modulo | Nombre                                                | Pagina |
|--------|-------------------------------------------------------|--------|
| 0      | Introducción                                          | 2      |
| I      | Interpretación de reporte del tipo Accesos            | 3      |
| Ш      | Interpretación de reporte de Kardex                   | 5      |
| Ш      | Lógica de sistema para el cálculo de Incidencias Base | 6      |
| IV     | Configuración y Autorización de Tiempo Extra          | 11     |
| V      | Configuración y Autorización de Vacaciones            | 15     |
| VI     | Operación de Registros Manuales                       | 16     |
| VII    | Operación de Justificaciones                          | 18     |

A www.ingressio.com

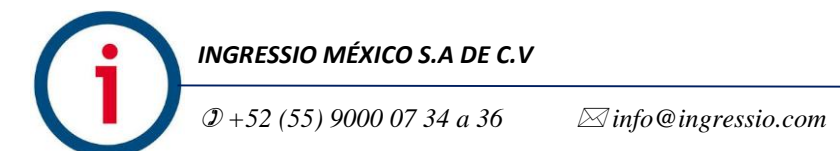

| Manuales operacionales para usuario final       | Pagina: 2       |
|-------------------------------------------------|-----------------|
| Configuración e interpretación de reportes base | Septiembre 2016 |
| Departamento de operaciones                     | Versión 2.0     |

### Introducción.

En este manual se describen las reglas base para el análisis y validación de registros de accesos (checadas físicas) efectivos para el cálculo de incidencias así como la estructura de reportes de **Accesos** y **Kardex** para la interpretación de dicho cálculo de incidencias.

Igualmente se describen los proceso de configuración de las prestaciones laborales base y los procesos de operación de las herramientas para la **Justificación** y **Registros Manuales** de acceso lo cual le da robustez y eficiencia al control de asistencia.

| Prerrequisitos                                               | Manual     |
|--------------------------------------------------------------|------------|
| Instalación y configuración de dispositivos biométricos      | INGMTO-100 |
| Inicio operacional Ingressio en la nube Empelados y Horarios | INGMTO-102 |

Tabla: - Prerrequisitos para configuración e interpretación de reportes

#### Consideraciones de procesos:

- La sucesión de procesos en este manual es una recomendación de pasos a seguir, sin embargo estos mismos se pueden ejecutar en diversa forma y secuencia acorde a un escenario laboral funcional.
- Se recomienda ampliamente validar la relación de **Empleado** y **Horario Asignado** ya que de esta relación y su comparativa con los **Registros de Acceso** se genera el cálculo de las incidencias reportadas en sistema.

## **Glosario:**

**Registro de Acceso:** se definen como el registro o checadas físicas de empleado realizado directamente en dispositivos biométricos el cual puede ser del tipo "Entrada/Salida" o del tipo "Comida".

**Poleo:** se define como el proceso de envió de registros de acceso desde dispositivos biométricos hacia base de datos relacionada.

**Tipo de Checada:** se define como la clasificación del registro de acceso en base al uso de botones de función en dispositivos biométrico o kioscos virtual dando como resultado un registro del acceso como checada del tipo "**Entradas/Salidas**" o "**Comida**"

| Manuales operacionales para usuario final       | Pagina: 3       |
|-------------------------------------------------|-----------------|
| Configuración e interpretación de reportes base | Septiembre 2016 |
| Departamento de operaciones                     | Versión 2.0     |

# Interpretación de Reporte Accesos.

**Funcionalidad de reporte**: Enlista la relación entre cada empleado activo en sistema y sus correspondientes registros de acceso "checadas físicas" provenientes de lectores biométricos o registrados de acceso simulados mediante opción de menú **Registros Manuales**.

# Estructura de reporte:

| Fecha y Hora de<br>Registro                                                   | Lector Biométrico del cual<br>proviene el Registro | Origen del Registro<br>sea de Lector<br>Biométrico o<br>Registro Manual | ID de<br>Terminal<br>del Lector<br>Biométrico | Tipo de Registro en<br>relación al uso de<br>teclas de función en<br>Lector Biométrico | Análisis e interpretación de Registro                                             |  |
|-------------------------------------------------------------------------------|----------------------------------------------------|-------------------------------------------------------------------------|-----------------------------------------------|----------------------------------------------------------------------------------------|-----------------------------------------------------------------------------------|--|
| Listado de registros de asistencia para una jornada laboral diaria "Idóneo"   |                                                    |                                                                         |                                               |                                                                                        | Con uso de teclas de función en biométrico                                        |  |
| Fecha                                                                         | Lector                                             | Origen Checada                                                          | Terminal                                      | Tipo Checada                                                                           | Comentario                                                                        |  |
| 16/08/2016 08:46:02 a.m.                                                      | VDI-07 - VIRDI AC6000 Ingressio                    | Lector Biométrico                                                       | 7                                             | Entradas/Salidas                                                                       | Entrada de jornada laboral F1                                                     |  |
| 16/08/2016 02:35:52 p.m.                                                      | VDI-07 - VIRDI AC6000 Ingressio                    | Lector Biométrico                                                       | 7                                             | Comida                                                                                 | Salida a comida usando tecla de función en<br>biométrico <b>F2</b>                |  |
| 16/08/2016 03:51:34 p.m.                                                      | VDI-07 - VIRDI AC6000 Ingressio                    | Lector Biométrico                                                       | 7                                             | Comida                                                                                 | Regreso de comida usando tecla de función en<br>biométrico <b>F2</b>              |  |
| 16/08/2016 07:00:39 p.m.                                                      | VDI-07 - VIRDI AC6000 Ingressio                    | Lector Biométrico                                                       | 7                                             | Entradas/Salidas                                                                       | Salida de jornada laboral <b>F1</b>                                               |  |
| Listado de registros de asistencia para una jornada laboral diaria "versátil" |                                                    |                                                                         | ersátil"                                      | Con uso de teclas de función en biométrico                                             |                                                                                   |  |
| Fecha                                                                         | Lector                                             | Origen Checada                                                          | Terminal                                      | Tipo Checada                                                                           | Comentario                                                                        |  |
| 17/08/2016 08:41:51 a.m.                                                      | VDI-07 - VIRDI AC6000 Ingressio                    | Lector Biométrico                                                       | 7                                             | Entradas/Salidas                                                                       | Se toma el primer registro de acceso como la<br>Entrada de jornada <b>F1</b>      |  |
| 17/08/2016 12:01:08 p.m.                                                      | VDI-07 - VIRDI AC6000 Ingressio                    | Lector Biométrico                                                       | 7                                             | Entradas/Salidas                                                                       |                                                                                   |  |
| 17/08/2016 12:43:14 p.m.                                                      | VDI-07 - VIRDI AC6000 Ingressio                    | Registro Manual                                                         | 7                                             | Entradas/Salidas                                                                       |                                                                                   |  |
| 17/08/2016 02:01:52 p.m.                                                      | VDI-07 - VIRDI AC6000 Ingressio                    | Lector Biométrico                                                       | 7                                             | Comida                                                                                 | Salida a comida usando tecla de función en<br>biométrico <b>F2</b>                |  |
| 17/08/2016 03:05:22 p.m.                                                      | VDI-07 - VIRDI AC6000 Ingressio                    | Lector Biométrico                                                       | 7                                             | Comida                                                                                 | Regreso de comida usando tecla de función en<br>biométrico F2                     |  |
| 17/08/2016 04:29:29 p.m.                                                      | VDI-07 - VIRDI AC6000 Ingressio                    | Lector Biométrico                                                       | 7                                             | Entradas/Salidas                                                                       |                                                                                   |  |
| 17/08/2016 05:59:47 p.m.                                                      | VDI-07 - VIRDI AC6000 Ingressio                    | Registro Manual                                                         | 7                                             | Entradas/Salidas                                                                       |                                                                                   |  |
| 17/08/2016 07:03:38 p.m.                                                      | VDI-07 - VIRDI AC6000 Ingressio                    | Lector Biométrico                                                       | 7                                             | Entradas/Salidas                                                                       | Se toma el último registro de accesos como la Salida de jornada laboral <b>F1</b> |  |
|                                                                               |                                                    |                                                                         |                                               |                                                                                        |                                                                                   |  |

| Manuales operacionales para usuario final       | Pagina: 4       |
|-------------------------------------------------|-----------------|
| Configuración e interpretación de reportes base | Septiembre 2016 |
| Departamento de operaciones                     | Versión 2.0     |

| Listado de regist        | No se requiere el uso de teclas de función en<br>biométrico |                   |          |                  |                                                                                          |
|--------------------------|-------------------------------------------------------------|-------------------|----------|------------------|------------------------------------------------------------------------------------------|
| Fecha                    | Lector                                                      | Origen Checada    | Terminal | Tipo Checada     | Comentario                                                                               |
| 16/08/2016 08:30:41 a.m. | VDI-07 - VIRDI AC6000 Ingressio                             | Lector Biométrico | 7        | Entradas/Salidas | Se toma el primer registro de acceso como la<br>Entrada de jornada <b>F1</b>             |
| 16/08/2016 11:50:42 a.m. | VDI-07 - VIRDI AC6000 Ingressio                             | Lector Biométrico | 7        | Entradas/Salidas |                                                                                          |
| 16/08/2016 02:36:45 p.m. | VDI-07 - VIRDI AC6000 Ingressio                             | Lector Biométrico | 7        | Entradas/Salidas | Salida a comida en base a rango intermedio de salida configurado en horario <b>F1</b>    |
| 16/08/2016 04:30:57 p.m. | VDI-07 - VIRDI AC6000 Ingressio                             | Lector Biométrico | 7        | Entradas/Salidas | Regreso de comida en base a rango intermedio de regreso configurado en horario <b>F1</b> |
| 16/08/2016 05:26:07 p.m. | VDI-07 - VIRDI AC6000 Ingressio                             | Lector Biométrico | 7        | Entradas/Salidas | Se toma el último registro de accesos como la Salida de jornada laboral <b>F1</b>        |

Usabilidad: la generación de este reporte nos permite valorar y analizar los siguientes puntos:

- Proceso de Poleo estable, al tener la certeza de que los registros de acceso se enlistan en reporte entendemos que los mismos se están enviando de manera consistente con lo cual podemos asegurar que no presentamos alguna falla de sincronización entre Biométrico y cuenta Ingressio en la Nube o sobre el proceso de registro de empleados.
- Al tener la certeza de los registros de acceso en reporte podemos analizar si el Tipo de Checada es el correcto para el cálculo de Incidencias, para esto cabe aclarar que para la generación de la incidencia del tipo Asistencia solo se consideran como válidos los registros de acceso de tipo Estradas/Salidas las cuales se generan en automático por biométrico o al presionar la tecla de función F1 de los mismos.
- El horario intermedio de jornada laboral conocido como Comidas es calculado y reportado en sistema como tal si el registro de accesos se ejecuta presionando la tecla de función de Biométrico F2 con lo cual el Tipo de Checada se almacenada en sistema como del tipo Comida, igualmente si en horario se configuro un rango intermedio de Salida y Entrada a Comida el sistema para efectos de cálculo considerar todas los registros de acceso dentro de este rango de horas como registros de acceso del tipo Comida sin necesidad de presionar necesariamente la tecla de función F2 en Biométrico.

| Manuales operacionales para usuario final       | Pagina: 5       |
|-------------------------------------------------|-----------------|
| Configuración e interpretación de reportes base | Septiembre 2016 |
| Departamento de operaciones                     | Versión 2.0     |

## Interpretación de Reporte Kardex.

**Funcionalidad de reporte**: Enlista la relación entre cada empleado activo en sistema y sus correspondientes registros de acceso "checadas físicas" provenientes de lectores biométricos o registrados de acceso simulados mediante opción de menú **Registros Manuales**.

## Descripción de reporte:

| Tipo de incidencia<br>calculada | Detalle de Horario<br>asignado ha<br>empleado | Registro de acceso<br>del tipo<br>"Entrada/Salida"<br>considerado para el<br>cálculo de la<br>incidencia | Registro de acceso<br>del tipo<br>"Entrada/Salida"<br>considerado para el<br>cálculo de la<br>incidencia | Acumulado de<br>horas trabajadas | Acumulado de<br>horas a descontar | Comentario<br>registrado sobre<br>incidencia<br>calculada |
|---------------------------------|-----------------------------------------------|----------------------------------------------------------------------------------------------------|----------------------------------------------------------------------------------------------------|----------------------------------|-----------------------------------|-----------------------------------------------------------|
|---------------------------------|-----------------------------------------------|----------------------------------------------------------------------------------------------------|----------------------------------------------------------------------------------------------------|----------------------------------|-----------------------------------|-----------------------------------------------------------|

| Incidencia | Detalle Horario | Registro de<br>Entrada | Registro de<br>Salida | Horas<br>Trabajadas | Horas<br>Descontar | Comentarios |
|------------|-----------------|------------------------|-----------------------|---------------------|--------------------|-------------|
| Asistencia | 09:00 - 18:00   | 18/07/2016 09:00       | 18/07/2016 18:00      | 9 Hrs 0 Min         |                    |             |

Usabilidad: la generación de este reporte nos permite valorar y analizar los siguientes puntos:

- Este tipo de reporte concentra todos los registros de Incidencias base que en automático el sistema genera al comparar los registros de Acceso provenientes de biométricos contra el Horario asignado a empleado considerando para esto además los complementos de Horario como Tolerancias para el cálculo mismo.
- El cálculo y generación de incidencias es este reporte está directamente relacionado a la configuración adecuada de Horario a empleado así como de la existencia de Registros de Acceso ya que sin estos dos parámetros correctamente validados el cálculo mismo no puede suceder.
- Igualmente este reporte refleja un acumulado de incidencias en tabla a manera de resumen incluyendo las **Incidencias** asignadas de manera manual como **Vacaciones**, **Justificaciones**, **Días Económicos** o algunas otras prestaciones laborales configurables en sistema.

| Manuales operacionales para usuario final       | Pagina: 6       |
|-------------------------------------------------|-----------------|
| Configuración e interpretación de reportes base | Septiembre 2016 |
| Departamento de operaciones                     | Versión 2.0     |

| Jornada laboral | Línea de Tiempo | Horario laboral:<br>09:00 a 18:00 hrs. | Hrs.<br>Acu. | Rango de 24 horas para<br>validación de registros<br>efectivos | Hrs.<br>Acu. | (i | hodulo Uno: Línea de         |
|-----------------|-----------------|----------------------------------------|--------------|----------------------------------------------------------------|--------------|----|------------------------------|
|                 | 06:00:00 a.m.   |                                        |              |                                                                |              |    |                              |
|                 | 07:00:00 a.m.   | Hrs. Acu. = Horas Acumuladas           |              |                                                                |              |    |                              |
|                 | 08:00:00 a.m.   |                                        |              |                                                                |              |    | sistemas de control de       |
|                 |                 |                                        |              |                                                                | 0            |    | asistencia Ingressio.        |
|                 | 09:00:00 a.m.   | 09:00:00 a.m.                          | 0            | 09:00:00 a.m.                                                  | Ũ            |    |                              |
|                 | 10:00:00 a.m.   | 10:00:00 a.m.                          | 1            | 10:00:00 a.m.                                                  | 1            |    |                              |
|                 | 11:00:00 a.m.   | 11:00:00 a.m.                          | 2            | 11:00:00 a.m.                                                  | 2            |    |                              |
|                 | 12:00:00 p.m.   | 12:00:00 p.m.                          | 3            | 12:00:00 p.m.                                                  | 3            |    |                              |
|                 | 01:00:00 p.m.   | 01:00:00 p.m.                          | 4            | 01:00:00 p.m.                                                  | 4            |    |                              |
| Día inicial     | 02:00:00 p.m.   | 02:00:00 p.m.                          | 5            | 02:00:00 p.m.                                                  | 5            |    |                              |
|                 | 03:00:00 p.m.   | 03:00:00 p.m.                          | 6            | 03:00:00 p.m.                                                  | 6            |    |                              |
|                 | 04:00:00 p.m.   | 04:00:00 p.m.                          | 7            | 04:00:00 p.m.                                                  | 7            |    |                              |
|                 | 05:00:00 p.m.   | 05:00:00 p.m.                          | 8            | 05:00:00 p.m.                                                  | 8            |    | Para el cálculo de           |
|                 | 06:00:00 p.m.   | 06:00:00 p.m.                          | 9            | 06:00:00 p.m.                                                  | 9            |    | incidencias de una iornada   |
|                 | 07:00:00 p.m.   |                                        |              | 07:00:00 p.m.                                                  | 10           |    | laboral diaria el sistema    |
|                 | 08:00:00 p.m.   |                                        |              | 08:00:00 p.m.                                                  | 11           |    |                              |
|                 | 09:00:00 p.m.   |                                        |              | 09:00:00 p.m.                                                  | 12           |    | ingressio en la nube realiza |
|                 | 10:00:00 p.m.   |                                        |              | 10:00:00 p.m.                                                  | 13           |    | un barrido de todas las      |
|                 | 11:00:00 p.m.   |                                        |              | 11:00:00 p.m.                                                  | 14           |    | checadas de empleado         |
|                 | 12:00:00 a.m.   |                                        |              | 12:00:00 a.m.                                                  | 15           |    | "registros de asistencia" en |
|                 | 01:00:00 a.m.   |                                        |              | 01.00.00 a.m.                                                  | 17           |    | un rango de 24 horas         |
|                 | 02:00:00 a.m.   |                                        |              | 02:00:00 a.m.                                                  | 18           |    | menos un segundo a partir    |
|                 | 03.00.00 a.m.   |                                        |              | 03.00.00 a.m.                                                  | 19           |    | de la hora de entrada a      |
|                 | 05:00:00 a.m.   |                                        |              | 05:00:00 a.m.                                                  | 20           |    | iornada laboral diaria       |
| Día siguiente   | 06:00:00 a.m.   |                                        |              | 06:00:00 a.m.                                                  | 21           |    | configurada on horaria       |
|                 | 07:00:00 a m    |                                        |              | 07:00:00 a m                                                   | 22           |    |                              |
|                 | 07.00.00 a.m.   |                                        |              | 07.00.00 a.m.                                                  | 23           |    |                              |
|                 | 08:00:00 a.m.   |                                        |              | 08:00:00 a.m.                                                  | 23           |    |                              |
|                 | 09:00:00 a.m.   |                                        |              | 08:59:59 a.m.                                                  | 24           |    |                              |

| Manuales operacionales para usuario final       | Pagina: 7       |
|-------------------------------------------------|-----------------|
| Configuración e interpretación de reportes base | Septiembre 2016 |
| Departamento de operaciones                     | Versión 2.0     |

| Jornada laboral | Línea de Tiempo | Horario laboral:<br>09:00 a 18:00 hrs.<br>Con 2 horas como<br>Límite Máximo Antes<br>de Entrada. | Hrs.<br>Acu. | Rango de 24 horas<br>para validación de<br>registros efectivos | Hrs.<br>Acu. |  |
|-----------------|-----------------|--------------------------------------------------------------------------------------------------|--------------|----------------------------------------------------------------|--------------|--|
|                 | 06:00:00 a.m.   | Hrs. Acu. = Horas Acumulad                                                                       | as           |                                                                |              |  |
|                 | 07:00:00 a.m.   |                                                                                                  |              | 07:00:00 a.m.                                                  | 0            |  |
|                 | 08:00:00 a.m.   |                                                                                                  |              | 08:00:00 a.m.                                                  | 1            |  |
|                 | 09:00:00 a.m.   | 09:00:00 a.m.                                                                                    | 0            | 09:00:00 a.m.                                                  | 2            |  |
|                 | 10:00:00 a.m.   | 10:00:00 a.m.                                                                                    | 1            | 10:00:00 a.m.                                                  | 3            |  |
|                 | 11:00:00 a.m.   | 11:00:00 a.m.                                                                                    | 2            | 11:00:00 a.m.                                                  | 4            |  |
| Día inicial     | 12:00:00 p.m.   | 12:00:00 p.m.                                                                                    | 3            | 12:00:00 p.m.                                                  | 5            |  |
|                 | 01:00:00 p.m.   | 01:00:00 p.m.                                                                                    | 4            | 01:00:00 p.m.                                                  | 6            |  |
|                 | 02:00:00 p.m.   | 02:00:00 p.m.                                                                                    | 5            | 02:00:00 p.m.                                                  | 7            |  |
|                 | 03:00:00 p.m.   | 03:00:00 p.m.                                                                                    | 6            | 03:00:00 p.m.                                                  | 8            |  |
|                 | 04:00:00 p.m.   | 04:00:00 p.m.                                                                                    | 7            | 04:00:00 p.m.                                                  | 9            |  |
|                 | 05:00:00 p.m.   | 05:00:00 p.m.                                                                                    | 8            | 05:00:00 p.m.                                                  | 10           |  |
|                 | 06:00:00 p.m.   | 06:00:00 p.m.                                                                                    | 9            | 06:00:00 p.m.                                                  | 11           |  |
|                 | 07:00:00 p.m.   |                                                                                                  |              | 07:00:00 p.m.                                                  | 12           |  |
|                 | 08:00:00 p.m.   |                                                                                                  |              | 08:00:00 p.m.                                                  | 13           |  |
|                 | 09:00:00 p.m.   |                                                                                                  |              | 09:00:00 p.m.                                                  | 14           |  |
|                 | 10:00:00 p.m.   |                                                                                                  |              | 10:00:00 p.m.                                                  | 15           |  |
|                 | 11:00:00 p.m.   |                                                                                                  |              | 11:00:00 p.m.                                                  | 16           |  |
|                 | 12:00:00 a.m.   |                                                                                                  |              | 12:00:00 a.m.                                                  | 17           |  |
|                 | 01:00:00 a.m.   |                                                                                                  |              | 01:00:00 a.m.                                                  | 18           |  |
|                 | 02:00:00 a.m.   |                                                                                                  |              | 02:00:00 a.m.                                                  | 19           |  |
|                 | 03:00:00 a.m.   |                                                                                                  |              | 03:00:00 a.m.                                                  | 20           |  |
|                 | 04:00:00 a.m.   |                                                                                                  |              | 04:00:00 a.m.                                                  | 21           |  |
| Día siguiente   | 05:00:00 a.m.   |                                                                                                  |              | 05:00:00 a.m.                                                  | 22           |  |
| č               | 06:00:00 a.m.   |                                                                                                  |              | 06:00:00 a.m.                                                  | 23           |  |
|                 | 07:00:00 a.m.   |                                                                                                  |              | 06:59:59 a.m.                                                  | 24           |  |
|                 | 08:00:00 a.m.   |                                                                                                  |              |                                                                |              |  |

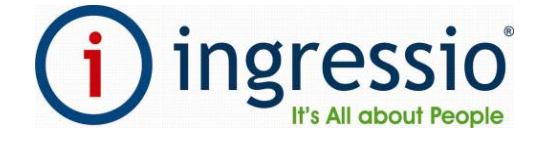

Para el cálculo de incidencias de una jornada laboral diaria el sistema Ingressio en la nube realiza un barrido de todas las checadas de empleado "registros de asistencia" en un rango de 24 horas menos un segundo a partir de la hora de entrada menos las horas de tolerancia antes de entrada configurados si es el caso de la jornada laboral diaria configurada en horario.

INGRESSIO MÉXICO S.A DE C.V

09:00:00 a.m.

| Manuales operacionales para usuario final       | Pagina: 8       |
|-------------------------------------------------|-----------------|
| Configuración e interpretación de reportes base | Septiembre 2016 |
| Departamento de operaciones                     | Versión 2.0     |

| Jornada laboral | Horario de:<br>09:00 a 16:00 | Tolerancia de<br>entrada<br>configurada de:<br>10 minutos | Configuración<br>de hora de<br>comida:<br>Desactivado o<br>Nulo | Tipo de<br>Horario: Diurno | Registros<br>Necesarios:<br>1 | (i) ingressio                         |
|-----------------|------------------------------|-----------------------------------------------------------|-----------------------------------------------------------------|----------------------------|-------------------------------|---------------------------------------|
|                 | 09:00:00 a.m.                | -                                                         |                                                                 |                            |                               | <br>It's All about People             |
|                 | 09:01:00 a.m.                |                                                           |                                                                 |                            |                               |                                       |
|                 | 09:02:00 a.m.                |                                                           |                                                                 |                            |                               |                                       |
|                 | 09:03:00 a.m.                |                                                           |                                                                 |                            |                               |                                       |
|                 | 09:04:00 a.m.                |                                                           | <b>-</b> . I                                                    |                            |                               |                                       |
|                 | 09:05:00 a.m.                |                                                           | Tolerancia                                                      |                            |                               |                                       |
|                 | 09:07:00 a.m.                |                                                           |                                                                 |                            |                               |                                       |
|                 | 09:08:00 a.m.                |                                                           |                                                                 |                            |                               | Si durante la primera mitad de la     |
|                 | 09:09:00 a.m.                |                                                           |                                                                 |                            |                               | jornada laboral no se detecta un      |
|                 | 09:10:00 a.m.                |                                                           |                                                                 |                            |                               | <br>registro de asistencia el sistema |
| Día inisial     | 09:11:00 a.m.                |                                                           |                                                                 |                            |                               | genera una incidencia del tipo:       |
| Dia Iniciai     | 10:00:00 a.m.                |                                                           |                                                                 |                            |                               | Omisión de Entrada                    |
|                 | 10:30:00 a.m.                |                                                           |                                                                 |                            |                               |                                       |
|                 | 11:00:00 a.m.                |                                                           |                                                                 |                            |                               |                                       |
|                 | 11:30:00 a.m.                |                                                           |                                                                 |                            |                               |                                       |
|                 | 12:00:00 p.m.                |                                                           | Retardo                                                         |                            |                               |                                       |
|                 | 12:30:00 p.m.                |                                                           |                                                                 |                            |                               |                                       |
|                 | 01:00:00 p.m.                |                                                           |                                                                 |                            |                               |                                       |
|                 | 01:30:00 p.m.                | <                                                         |                                                                 |                            |                               |                                       |
|                 | 02:00:00 p.m.                |                                                           |                                                                 |                            |                               |                                       |
|                 | 06:00:00 p.m.                |                                                           | Si a partir de la s                                             | egunda mitad de            | e la jornada                  |                                       |
|                 | 08:00:00 p.m.                |                                                           | laboral y hasta u                                               | n segundo antes            | de la hora                    |                                       |
|                 | 11:00:00 p.m.                |                                                           | ,<br>de entrada de la                                           | iornada siguient           | e no se                       |                                       |
|                 | 02:00:00 a.m.                |                                                           | detecta un regis                                                | tro de asistencia          | el sistema                    |                                       |
| Día siguiente   | 05:00:00 a.m.                |                                                           | genera una incid                                                | lencia del tipo: <b>O</b>  | misión de                     |                                       |
|                 | 08:00:00 a.m.                |                                                           | Salida                                                          |                            |                               |                                       |
|                 | 08:59:00 a.m.                |                                                           |                                                                 |                            |                               |                                       |

| Manuales operacionales para usuario final       | Pagina: 9       |
|-------------------------------------------------|-----------------|
| Configuración e interpretación de reportes base | Septiembre 2016 |
| Departamento de operaciones                     | Versión 2.0     |

|                                     |                                                        |                                                           |                         |                         | (i) ingressio <sup>®</sup>                      |
|-------------------------------------|--------------------------------------------------------|-----------------------------------------------------------|-------------------------|-------------------------|-------------------------------------------------|
| Horario A de:<br>09:00 a 18:00 hrs. | Tolerancia de entrada<br>configurada de: 10<br>minutos | Configuración de hora<br>de comida: Desactivado<br>o Nulo | Tipo de Horario: Diurno | Registros Necesarios: 1 | Modulo Dos: Interpretación de<br>Reporte Kardex |

|            | Asistencia Ordinaria. |                 |                     |                    |                  |                    |  |  |
|------------|-----------------------|-----------------|---------------------|--------------------|------------------|--------------------|--|--|
| Fecha      | Incidencia            | Detalle Horario | Registro de Entrada | Registro de Salida | Horas Trabajadas | Horas Descontar    |  |  |
| 18/07/2016 | Asistencia            | 09:00 - 18:00   | 18/07/2016 09:00    | 18/07/2016 18:00   | 9 Hrs 0 Min      |                    |  |  |
|            |                       |                 | Tolerancia.         | -                  |                  |                    |  |  |
| Fecha      | Incidencia            | Detalle Horario | Registro de Entrada | Registro de Salida | Horas Trabajadas | Horas Descontar    |  |  |
| 19/07/2016 | Asistencia            | 09:00 - 18:00   | 19/07/2016 09:09    | 19/07/2016 18:00   | 9 Hrs 0 Min      |                    |  |  |
| 19/07/2016 | Tolerancia            |                 |                     |                    |                  | 0 Hrs 9 Min        |  |  |
|            |                       |                 | Retardo.            |                    |                  |                    |  |  |
| Fecha      | Incidencia            | Detalle Horario | Registro de Entrada | Registro de Salida | Horas Trabajadas | Horas Descontar    |  |  |
| 20/07/2016 | Asistencia            | 09:00 - 18:00   | 20/07/2016 09:30    | 20/07/2016 18:00   | 8 Hrs 30 Min     |                    |  |  |
| 20/07/2016 | Retardo               |                 |                     |                    |                  | 0 Hrs 30 Min       |  |  |
|            |                       |                 | Omisión de Entrac   | la                 |                  |                    |  |  |
| Fecha      | Incidencia            | Detalle Horario | Registro de Entrada | Registro de Salida | Horas Trabajadas | Comentario         |  |  |
| 21/07/2016 | Asistencia            | 09:00 - 18:00   |                     | 21/07/2016 14:15   | 0 Hrs 0 Min      | Omisión de Entrada |  |  |
| 21/07/2016 | Retardo               |                 |                     |                    |                  | 5 Hrs 15 Min       |  |  |

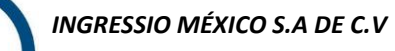

| Manuales operacionales para usuario final       | Pagina: 10      |
|-------------------------------------------------|-----------------|
| Configuración e interpretación de reportes base | Septiembre 2016 |
| Departamento de operaciones                     | Versión 2.0     |

|                                                                                                  | Omisión de Salida. |                             |                               |                            |                        |                                          |  |  |  |
|--------------------------------------------------------------------------------------------------|--------------------|-----------------------------|-------------------------------|----------------------------|------------------------|------------------------------------------|--|--|--|
| Fecha                                                                                            | Incidencia         | Detalle Horario             | Registro de Entrada           | Registro de Salida         | Horas Trabajadas       | Comentario                               |  |  |  |
| 22/07/2016                                                                                       | Asistencia         | 09:00 - 18:00               | 22/07/2016 09:00              |                            | 0 Hrs 0 Min            | Omisión de Salida                        |  |  |  |
|                                                                                                  |                    |                             | Justificación de jornada c    | ompleta.                   | _                      |                                          |  |  |  |
| Fecha                                                                                            | Incidencia         | Detalle Horario             | Registro de Entrada           | Registro de Salida         | Horas Trabajadas       | Comentario                               |  |  |  |
| 23/07/2016                                                                                       | Justificaciones    |                             |                               |                            |                        | Comisión: Visita cliente<br>día completo |  |  |  |
|                                                                                                  |                    |                             | Asignación de periodo de V    | acaciones.                 |                        | •                                        |  |  |  |
| Fecha                                                                                            | Incidencia         | Detalle Horario             | Registro de Entrada           | Registro de Salida         | Horas Trabajadas       | Horas Descontar                          |  |  |  |
| 25/07/2016                                                                                       | Vacaciones         |                             |                               |                            |                        |                                          |  |  |  |
| 26/07/2016                                                                                       | Vacaciones         |                             |                               |                            |                        |                                          |  |  |  |
| 27/07/2016                                                                                       | Vacaciones         |                             |                               |                            |                        |                                          |  |  |  |
| 28/07/2016                                                                                       | Vacaciones         |                             |                               |                            |                        |                                          |  |  |  |
| 29/07/2016                                                                                       | Vacaciones         |                             |                               |                            |                        |                                          |  |  |  |
| 30/07/2016                                                                                       | Vacaciones         |                             |                               |                            |                        |                                          |  |  |  |
|                                                                                                  |                    | J                           | ustificación Parcial de Jorna | ada Laboral                |                        |                                          |  |  |  |
| Fecha                                                                                            | Incidencia         | Detalle Horario             | Registro de Entrada           | Registro de Salida         | Horas Trabajadas       | Comentario:                              |  |  |  |
| 01/08/2016                                                                                       | Asistencia         | 09:00 - 18:00               | 01/08/2016 11:30              | 01/08/2016 18:00           | 9 Hrs 0 Min            | Permiso para llegar tarde<br>11:30 a.m.  |  |  |  |
|                                                                                                  | Asistencia con     | toma de registro de asisten | cia del día siguiente bajo lo | ógica de checadas efectiva | s en un rango de 24 ho | ras.                                     |  |  |  |
| Fecha                                                                                            | Incidencia         | Detalle Horario             | Registro de Entrada           | Registro de Salida         | Horas Trabajadas       | Horas Descontar                          |  |  |  |
| 02/08/2016                                                                                       | Asistencia         | 09:00 - 18:00               | 02/08/2016 09:00              | 03/08/2016 08:50           | 23 Hrs 50 Min          |                                          |  |  |  |
| Colateral para cálculo de incidencias bajo lógica de checadas efectivas en un rango de 24 horas. |                    |                             |                               |                            |                        |                                          |  |  |  |
| Fecha                                                                                            | Incidencia         | Detalle Horario             | Registro de Entrada           | Registro de Salida         | Horas Trabajadas       | Horas Descontar                          |  |  |  |
| 03/08/2016                                                                                       | Asistencia         | 09:00 - 18:00               |                               | 03/08/2016 18:00           | 0 Hrs 0 Min            |                                          |  |  |  |
| 03/08/2016                                                                                       | Retardo            |                             |                               |                            |                        | 9 Hrs 00 Min                             |  |  |  |

| Manuales operacionales para usuario final       | Pagina: 11      |
|-------------------------------------------------|-----------------|
| Configuración e interpretación de reportes base | Septiembre 2016 |
| Departamento de operaciones                     | Versión 2.0     |

#### Configuración y Autorización de Horas Extras.

En este módulo se describen los procesos de configuración y autorización del complemento de horario denominado Horas Extras, el parámetro de tiempo extraordinario se genera como un acumulado de tiempo en horas y minutos correspondientes al excedente de tiempo trabajado fuera del rango de horario asignado a empleado sea este excedente tomado antes o **Configuración de Tiempos Extraordinarios** 

después de las horas de entrada y salida de jornada laboral.

# 🖉 Cambio 🛛 🕜 Limpiar

Activar Tiempos Extraordinarios

# Configuración de Horas Extras.

Para la configuración de dicha complemento de horario ingresamos a la opción de menú **Configuración-> Horas Extras** de la cual obtendremos la siguiente ventana de configuración:

La configuracion de este complemento genera en automatio el acuulado de tiempo extra en reprotes de sistema como Kardex bajo una nueva incidencia denomianda **PTE** = Posible Tiempo Extra y cuando este

| Activar Redondeos en Tiempos<br>Extraordinarios                                                  |                                           |   |
|--------------------------------------------------------------------------------------------------|-------------------------------------------|---|
| Minutos a partir de los cuales se Considera Media<br>Hora Extra                                  | 15                                        |   |
| Minutos a partir de los cuales se Considera una<br>Hora Extra                                    | 45                                        |   |
| Horas Extra Dobles                                                                               | 2                                         |   |
| Día de la Semana Pivote                                                                          | Lunes                                     |   |
| <ul> <li>Edad permitida para Asignar Horas Extras</li> <li>Horas Extra Máximas al día</li> </ul> | 18 ×<br>3 ×                               |   |
| Máximo de Días Consecutivos para aplicar<br>Horas Extra                                          | 2                                         |   |
|                                                                                                  | 001 - Default<br>02 - Ingressio Querétaro | e |
| Grupos a los que Aplica Horas Extraordinarias                                                    |                                           |   |

compleneto es autorizado se recalcula como TEA = Tiempo Extra Autrizado

Imagen: Configuración-> Horas Extras

Está compuesto por:

INGRESSIO MÉXICO S.A DE C.V

D +52 (55) 9000 07 34 a 36

| Manuales operacionales para usuario final       | Pagina: 12      |
|-------------------------------------------------|-----------------|
| Configuración e interpretación de reportes base | Septiembre 2016 |
| Departamento de operaciones                     | Versión 2.0     |

| Campo                   | Descripción                                                                        |
|-------------------------|------------------------------------------------------------------------------------|
| Activar                 | Active o desactive esta herramienta.                                               |
| tiempos                 |                                                                                    |
| Activar Redondeos en    | Active o desactive el redondeo hacia medias horas u horas extra completas.         |
| Tiempos                 |                                                                                    |
| Extraordinarios         |                                                                                    |
| Minutos a partir de los | Minutos a partir de los cuales se considera                                        |
| cuales se               | Medio tiempo extra, solo efectivo si están activados los redondeos.                |
| Minutos a partir de los | Minutos a partir de los cuales se considera una hora extra, solo efectiva si están |
| cuales se considera     | activados los redondeos.                                                           |
| una hora extra          |                                                                                    |
| Horas extra doble       | Minutos a partir de los cuales se considera                                        |
| Horas extra triples     | Minutos a partir de los cuales se considera una hora extra triple.                 |
| Grupos                  | Grupos para los que aplica la configuración.                                       |
| Comentarios             | Comentarios de la configuración.                                                   |

Tabla: Descripción de campos pantalla Configuración de Tiempos Extraordinarios

| Manuales operacionales para usuario final       | Pagina: 13      |
|-------------------------------------------------|-----------------|
| Configuración e interpretación de reportes base | Septiembre 2016 |
| Departamento de operaciones                     | Versión 2.0     |

### Autorización de Horas Extra:

En este punto del proceso el tiempo extra calculado se presenta en reportes como Tiempo Extra Real o Posible para su Asignación, finalmente para cerrar el ciclo de confirmación de tiempo extra real asignado y para que el mismo se refleje en reportes de Nomina para el cálculo correspondiente de salario ingresamos a la opción de menú **Control de Asistencia-> Autorización de Horas Extras.** 

El proceso de autorización se ejecuta simplemente con activar el "Check" o casilla de Autorización de cada fila confiando en el parámetro "TEA" el tiempo extra final a autorizar y finalmente dar clic en el botón de acción "Guardar Cambios" de la parte inferior de ventana.

PTE = Posible Tiempo Extra

#### Autorización de Horas Extras

| Seleccione el periodo de fechas | s para buscar los registros de | e horas extra |
|---------------------------------|--------------------------------|---------------|
| Fecha Inicial                   | 09/09/2016                     | ~             |
| Fecha Final                     | 11/09/2016                     | ~             |
|                                 |                                | Buscar        |

NOTA: Para aplicar las Autorizaciones de Tiempo Extra presiona el botón "Guardar Cambios" ubicado en la parte inferior derecha de la tabla.

|                                        |                                      |                      |                   |               |                                           |                                                  |            |                |                     |                     |      |      | IEA = Hem | ipo Extra Autorizado     |
|----------------------------------------|--------------------------------------|----------------------|-------------------|---------------|-------------------------------------------|--------------------------------------------------|------------|----------------|---------------------|---------------------|------|------|-----------|--------------------------|
| #                                      | Clave                                | Empleado (s)         | Grupo             | Área          | Departamento                              | Puesto                                           | Fecha      | Horario        | Hora de Entrada     | Hora de Salida      | PTE  | TEA  | Autorizar | Comentarios              |
| 0                                      | 1040 💎                               |                      | 9                 | Ŷ             | ♥                                         |                                                  | ✓ ♥        | 9              | ♥                   | 9                   | 9    | ÷ 🕈  | ~         | ♥                        |
|                                        | 1040                                 | ABRAHAM ORTIZ GUZMAN | 62 - SPO -<br>SLP | 001 - Default | 87 - TERMINAL<br>AEREA SAN LUIS<br>POTOSÍ | 194 - SUPERVISOR<br>DE<br>MANTENIMIENTO<br>AEREO | 11/09/2016 | Día No Laboral | 11/09/2016<br>07:15 | 11/09/2016<br>16:38 | 9:23 | 9.50 | V         | Asignacion<br>autorizada |
|                                        | 1040                                 | ABRAHAM ORTIZ GUZMAN | 62 - SPO -<br>SLP | 001 - Default | 87 - TERMINAL<br>AEREA SAN LUIS<br>POTOSÍ | 194 - SUPERVISOR<br>DE<br>MANTENIMIENTO<br>AEREO | 10/09/2016 | Día No Laboral | 10/09/2016<br>07:14 | 10/09/2016<br>16:51 | 9:37 | 2.00 | Y         | Asignacion<br>autorizada |
|                                        | 1040                                 | ABRAHAM ORTIZ GUZMAN | 62 - SPO -<br>SLP | 001 - Default | 87 - TERMINAL<br>AEREA SAN LUIS<br>POTOSÍ | 194 - SUPERVISOR<br>DE<br>MANTENIMIENTO<br>AEREO | 09/09/2016 | 09:00 - 18:00  | 09/09/2016<br>09:10 | 09/09/2016<br>19:09 | 1:09 | 1.00 | Y         | Asignacion<br>autorizada |
| Marcar Todos   Desmarcar Todos         |                                      |                      |                   |               |                                           |                                                  |            |                |                     |                     |      |      |           |                          |
| Horas a Autorizar: 0 😔 Aplicar a Todos |                                      |                      |                   |               |                                           |                                                  |            |                |                     |                     |      |      |           |                          |
|                                        | Guardar cambios Cancelar los cambios |                      |                   |               |                                           |                                                  |            |                |                     |                     |      |      |           |                          |
|                                        |                                      |                      |                   |               |                                           |                                                  |            |                |                     |                     |      |      |           |                          |

Control de Asistencia-> Autorización de Horas Extras

# Ejemplo de cálculo de incidencias en reporte de Kardex para el proceso de asignación de Horas Extras:

| Calculo de Posible Tiempo Extra PTE en reportes de sistema. "Acumulado inicial" |            |                    |                        |                       |                     |                    |              |
|---------------------------------------------------------------------------------|------------|--------------------|------------------------|-----------------------|---------------------|--------------------|--------------|
| Fecha                                                                           | Incidencia | Detalle<br>Horario | Registro de<br>Entrada | Registro de<br>Salida | Horas<br>Trabajadas | Horas<br>Descontar | Comentarios  |
| 01/09/2016                                                                      | Asistencia | 09:00 - 19:00      | 01/09/2016             | 01/09/2016            | 5 Hrs 28            |                    |              |
|                                                                                 |            |                    | 14:31                  | 19:59                 | Min                 |                    |              |
| 01/09/2016                                                                      | Retardo    |                    |                        |                       |                     | 5 Hrs 31           |              |
|                                                                                 |            |                    |                        |                       |                     | Min                |              |
| 01/09/2016                                                                      | Posible    |                    |                        |                       |                     |                    | 0 Hrs 59 Min |
|                                                                                 | Tiempo     |                    |                        |                       |                     |                    |              |
|                                                                                 | Extra      |                    |                        |                       |                     |                    |              |
| 02/09/2016                                                                      | Asistencia | 09:00 - 19:00      | 02/09/2016             | 02/09/2016            | 11 Hrs 36           |                    |              |
|                                                                                 |            |                    | 08:53                  | 20:36                 | Min                 |                    |              |
|                                                                                 |            |                    |                        |                       |                     |                    |              |

#### INGRESSIO MÉXICO S.A DE C.V

D + 52 (55) 9000 07 34 a 36 info@i

| Manuales operacionales para usuario final       | Pagina: 14      |
|-------------------------------------------------|-----------------|
| Configuración e interpretación de reportes base | Septiembre 2016 |
| Departamento de operaciones                     | Versión 2.0     |

| 02/09/2016 | Posible<br>Tiempo<br>Extra  |                    |                        |                       |                     |                    | 1 Hrs 36 Min |
|------------|-----------------------------|--------------------|------------------------|-----------------------|---------------------|--------------------|--------------|
| 05/09/2016 | Asistencia                  | 09:00 - 19:00      | 05/09/2016<br>08:52    | 05/09/2016<br>19:59   | 10 Hrs 59<br>Min    |                    |              |
| 05/09/2016 | Posible<br>Tiempo<br>Extra  |                    |                        |                       |                     |                    | 0 Hrs 59 Min |
| Tie        | empo Extra Asign            | ado TEA reflejado  | en reportes de sist    | ema. "Acumulad        | o final asignad     | o"                 |              |
| Fecha      | Incidencia                  | Detalle<br>Horario | Registro de<br>Entrada | Registro de<br>Salida | Horas<br>Trabajadas | Horas<br>Descontar | Comentarios  |
| 01/09/2016 | Asistencia                  | 09:00 - 19:00      | 01/09/2016<br>14:31    | 01/09/2016<br>19:59   | 5 Hrs 28<br>Min     |                    |              |
| 01/09/2016 | Retardo                     |                    |                        |                       |                     | 5 Hrs 31<br>Min    |              |
| 01/09/2016 | Tiempo<br>Extra<br>Asignado |                    |                        |                       |                     |                    | 1 Hrs        |
| 02/09/2016 | Asistencia                  | 09:00 - 19:00      | 02/09/2016<br>08:53    | 02/09/2016<br>20:36   | 11 Hrs 36<br>Min    |                    |              |
| 02/09/2016 | Tiempo<br>Extra<br>Asignado |                    |                        |                       |                     |                    | 1 Hrs 30 Min |
| 05/09/2016 | Asistencia                  | 09:00 - 19:00      | 05/09/2016<br>08:52    | 05/09/2016<br>19:59   | 10 Hrs 59<br>Min    |                    |              |
| 05/09/2016 | Tiempo<br>Extra<br>Asignado |                    |                        |                       |                     |                    | 1 Hrs        |

| Manuales operacionales para usuario final       | Pagina: 15      |
|-------------------------------------------------|-----------------|
| Configuración e interpretación de reportes base | Septiembre 2016 |
| Departamento de operaciones                     | Versión 2.0     |

## Configuración y Autorización de Vacaciones.

En este módulo se describen los procesos de configuración y autorización del complemento de horario denominado Vacaciones, para la configuración de esta prestación laboral podemos basamos en dos perfiles o criterios de configuración los cales se describe a continuación:

Los criterios de Vacaciones se configuran en la opción de menú Configuración-> configuraciones Generales

**Criterios de Ley Laboral**: estos criterios se basan en los parámetros de configuración de ley labora vigentes los cuales validar la asignación de dicha prestación, al configurar dicho perfil de criterios el impacto aplicara de manera global a todos los empleados en cuenta.

**Criterios del tipo Abierto**: estos criterios se basan en un perfil de configuración más flexible para la gestión de dicha prestación en la cual indicamos a sistema la cantidad de días permitidos a asignar durante un año laboral el cual se convierte en el único criterio de validación para la asignación de dicha prestación y el impacto de estas configuraciones puede ser selectivo acorde al catálogo de Grupos de la estructura organizacional.

# **Configuraciones Generales**

| 🖉 Cambio 🛛 🔶 Limpiar                  |                     |
|---------------------------------------|---------------------|
| Días Mínimos a Laborar                | 2 -                 |
| Periodo Nómina                        | Quincenal 💌         |
| Registros Necesarios                  | 1 🗸                 |
| Tomar en Cuenta Comidas               | Si                  |
| Porcentaje Bono de Puntualidad        | 10                  |
| Porcentaje Prima Vacacional           | 5                   |
| Porcentaje Prima Dominical            | 10                  |
| /alidar RFC y Curp del Empleado       |                     |
| Fechas Iniciales en el Reporteador    | Quincena Anterior 👻 |
| Habilitar Tablero de Recursos Humanos | $\checkmark$        |
| Jtilizar Clave Nómina                 | $\checkmark$        |
| Tipo de Vacaciones                    | Ley Federal         |
| Tipo Tolerancia                       | Ley Federal         |
|                                       | Course Obligation * |

Imagen: Configuración-> Vacaciones "Criterio Abierto"

INGRESSIO MÉXICO S.A DE C.V

D +52 (55) 9000 07 34 a 36

| Manuales operacionales para usuario final       | Pagina: 16      |
|-------------------------------------------------|-----------------|
| Configuración e interpretación de reportes base | Septiembre 2016 |
| Departamento de operaciones                     | Versión 2.0     |

# Configuración de Vacaciones:

Ingresamos a esta venta de configuración mediante la opción de menú **Configuración-> Vacaciones**.

# Configuración de Vacaciones

| 🖉 Cambio 🛛 🔶 Limpiar                       |                                                                                        |            |
|--------------------------------------------|----------------------------------------------------------------------------------------|------------|
| Activar Vacaciones                         |                                                                                        |            |
| Máximo Número de Días de Vacaciones al Año | 15                                                                                     |            |
| Grupos a los que Aplica Vacaciones         | 001 - Default<br>01 - Ingressio México<br>02 - Ingressio Querétaro<br>PD - Por Definir | <b>⊕</b> ⊝ |
| Comentarios                                | Configuración Vacaciones                                                               |            |
|                                            | Campos Obligatorios *                                                                  |            |

#### Imagen: Configuración-> Vacaciones "Criterio Abierto"

## Está compuesta por:

| Campo                                         | Descripción                                                        |
|-----------------------------------------------|--------------------------------------------------------------------|
| Activar                                       | Active o desactive esta herramienta                                |
| Máximo número de días de vacaciones<br>al año | Es el número máximo de días vacacionales al año                    |
| Grupos                                        | Seleccione el o los grupos a los cuales impacta esta configuración |
| Comentarios                                   | Descripción de la configuración de vacaciones                      |

Tabla: Descripción de campos pantalla Configuración de Vacaciones por criterio Abierto

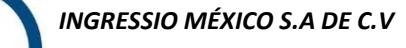

D +52 (55) 9000 07 34 a 36 ⊠ info@ingressio.com A www.ingressio.com

| Manuales operacionales para usuario final                                                                                                    | Pagina: 17                                               |
|----------------------------------------------------------------------------------------------------|----------------------------------------------------------|
| Configuración e interpretación de reportes base                                                                                                    | Septiembre 2016                                          |
| Departamento de operaciones                                                                                                    | Versión 2.0                                              |
| Configuración de Vacaciones<br>() ALTA 🖉 CAMBIO 🕕 BAJA 📌 LIMPIAR                                                                                                    | © CANCELAR                                               |
| Nombre de la Configuración 2016 Ley Laboral                                                                                                    | -                                                        |
| Días máximos en los que prescriben 10<br>las vacaciones                                                                                                    |                                                          |
| Asignación de Días Continuos 5                                                                                                    |                                                          |
| Cuadro de configuración de día                                                                                                    | as de Vacaciones de acuerdo a la antigüedad del empleado |
| Menos de 1 año6Días=De 1 año7Días=De 2 años8Días=De 3 años9Días=De 4 años10Días=De 5 años15Días=De 6 años15Días=De 7 años15Días=De 9 años15Días=De 9 años15Días=Por cada 5 años2Días=adicionales incrementaren= |                                                          |
| Grupos a los que aplica configuración 001 - Default                                                                                                    | ⊕ ⊝                                                      |
| Comentaria                                                                                                    |                                                          |

Imagen: Configuración-> Vacaciones "Criterio Ley Federal"

# Está compuesta por:

| Сатро                                                   | Descripción                                                                                                    |
|---------------------------------------------------------|----------------------------------------------------------------------------------------------------|
| Nombre de la<br>Configuración                           | Es el nombre con el que se identificará a la configuración de vacaciones, No puede ser el mismo<br>que otra configuración                  |
| Días máximos en los<br>que prescriben las<br>vacaciones | Número de días en los que expiran las vacaciones a las que se tiene derecho el empleado por su<br>antigüedad en caso de no haberlas tomado |

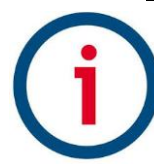

| Manuales operacionales para usuario final       | Pagina: 18      |
|-------------------------------------------------|-----------------|
| Configuración e interpretación de reportes base | Septiembre 2016 |
| Departamento de operaciones                     | Versión 2.0     |

| Asignación de Días<br>Continuos                  | Determina el número de días continuos que deben de ser asignados como mínimo en la<br>pantalla de Asignación de Vacaciones.                                      |  |
|--------------------------------------------------|----------------------------------------------------------------------------------------------------|--|
| Menos de 1 año                                   | Número de días a los que tiene derecho el empleado antes de cumplir el año laborando en la<br>empresa                                                            |  |
| De 1 a 9 años                                    | Número de días a los que tiene derecho el empleado por año de servicio en la empresa                                                                             |  |
| Por cada 5 años<br>adicionales<br>incrementar en | rtir de los 9 años de servicio ya no incrementan por año los días de vacaciones, debe<br>arse de cuantos días será el incremento por cada 5 años más de servicio |  |
| Grupo a los que<br>aplica configuración          | Es el grupo o grupos de empleados para los que aplicará la configuración                                                                                         |  |
| Comentario                                       | Espacio para agregar algún comentario a la configuración de vacaciones que se está registrando                                                                   |  |

Tabla: Descripción de campos pantalla Configuración de Vacaciones por Ley laboral

| Manuales operacionales para usuario final       | Pagina: 19      |
|-------------------------------------------------|-----------------|
| Configuración e interpretación de reportes base | Septiembre 2016 |
| Departamento de operaciones                     | Versión 2.0     |

# Asignación de periodos de vacaciones:

La asignación de la prestación laboral se realiza en la opción de menú **Control de asistencia-> Vacaciones**, en esta venta se ingresan los datos de Empleado(s) y el rango de días a asignar el cual será procesado y validado por sistema en base a **Horario Asignado** a empleado y **Criterios de Configuración** del perfil de Vacaciones previamente realizado.

| Vacaciones          |                                                                                                    |   |   |
|---------------------|----------------------------------------------------------------------------------------------------|---|---|
| 🕈 Alta 🖉 Ca         | mbio 🕢 Baja 🎤 Limpiar 🕜 Cancelar                                                                                                    |   |   |
| Folio               |                                                                                                    |   |   |
| Empleado(s)         | Victor Hugo García Ocampo                                                                                                    | ÷ | - |
| Periodo             | Fecha Inicio     Image: second second s |   |   |
| Año Correspondiente | 2016 💌                                                                                                    |   |   |
| Comentarios         | Asignacion de peroido vacacional 2016 -Segundo Semestre-                                                                                                    |   |   |

Imagen: Control de Asistencia-> Vacaciones

INGRESSIO MÉXICO S.A DE C.V

D + 52 (55) 9000 07 34 a 36 info

| Manuales operacionales para usuario final       | Pagina: 20      |
|-------------------------------------------------|-----------------|
| Configuración e interpretación de reportes base | Septiembre 2016 |
| Departamento de operaciones                     | Versión 2.0     |

## **Registros Manuales**

En este módulo se describen los procesos para la operación de la herramienta denominada Registros Manuales la cual tiene la funcionalidad de generar Registros de Acceso de manera simulada justificando con esto los registros de acceso no ejecutados físicamente por empleados debido a fallas técnicas en el procesos manual o algún otro tipo de incidencia que imposibilitan el proceso como tal.

Ingresamos a esta herramienta mediante las opciones de menú **Control de Asistencia-> Registros Manuales,** para generar un nuevo registro damos clic en el botón de acción **Nuevo**.

## Está compuesto por:

| Campo                  | Descripción                                                                                                    |
|------------------------|----------------------------------------------------------------------------------------------------|
| Empleado               | Seleccione el o los Empleado(s) al cual se desee                                                                                                    |
| Lector                 | Seleccione el lector con el que normalmente haría el registro                                                                                                    |
| Periodo                | Seleccionar esta opción en caso de que los registros manuales sean de muchos días y se<br>encuentren dentro de un periodo.<br>Al seleccionar esta opción solo pedirá la hora de entrada y salida; y los campos de fechas de<br>jornada quedarán inhabilitados. |
| Registro de<br>Jornada | Seleccione y defina el registro (entrada o salida, fecha y hora)                                                                                                    |
| Registro de<br>Comida  | Seleccione y defina el registro de comidas (entrada o salida, fecha y hora)                                                                                                    |

Tabla: Control de Asistencia-> Registros Manuales-> Nuevo

| Manuales operacionales para usuario final       | Pagina: 21      |
|-------------------------------------------------|-----------------|
| Configuración e interpretación de reportes base | Septiembre 2016 |
| Departamento de operaciones                     | Versión 2.0     |

# Captura de Registros Manuales de Entradas y Salidas

| 🔿 Alta 🖉 Ca       | ambio 🕕 Baja 🎻 Limpiar     | 🕢 Cancelar         |     |
|-------------------|----------------------------|--------------------|-----|
| Folio             |                            |                    |     |
| Empleado(s)       |                            | ⊕ ⊖                | *   |
| Lector            | ✓                          |                    | 5)0 |
| Periodo           | Fecha Inicio               | Fecha Fin          |     |
| Registros Jornada | Entrada Fecha Salida Fecha | Hora               |     |
|                   | V                          | 12:00 a.m.         |     |
| Registros Comida  | Salida<br>Fecha            | Hora               |     |
|                   | Entrada<br>Fecha           | Hora<br>12:00 a.m. |     |

Campos Obligatorios \*

Imagen: Control de Asistencia-> Registros Manuales-> Nuevo

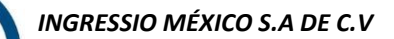

| Manuales operacionales para usuario final       | Pagina: 22      |
|-------------------------------------------------|-----------------|
| Configuración e interpretación de reportes base | Septiembre 2016 |
| Departamento de operaciones                     | Versión 2.0     |

# Justificaciones

En este módulo se describen los procesos para la operación de la herramienta denominada justificaciones la cual tiene la funcionalidad de "justificar" faltas calculadas por inasistencia o para la planificación de inasistencias programadas acorde a etiqueta de justificación

Ingresamos a esta herramienta mediante las opciones de menú **Control de Asistencia-> Justificaciones,** para generar un nuevo registro damos clic en el botón de acción **Nuevo**.

| 🕈 Alta 🖉 Car          | nbio 💽 Baja           | 🔶 Limpiar | 🕢 Cancelar |                       |
|-----------------------|-----------------------|-----------|------------|-----------------------|
| Folio:                |                       |           |            |                       |
| Tipo de Justificación |                       | ~         |            |                       |
| Empleado(s)           |                       |           |            | <ul> <li>⊕</li> </ul> |
| Periodo               | Fecha Inicio          | ]         | Fecha Fin  | ~                     |
| Tipo de Permiso       |                       | ~         |            |                       |
| Comentarios           | Campos Obligatorios * |           |            |                       |

# Justificaciones

Imagen: Descripción de campos de la pantalla Justificaciones

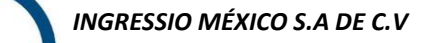

D +52 (55) 9000 07 34 a 36 ⊠ info@ingressio.com A www.ingressio.com

| Manuales operacionales para usuario final       | Pagina: 23      |
|-------------------------------------------------|-----------------|
| Configuración e interpretación de reportes base | Septiembre 2016 |
| Departamento de operaciones                     | Versión 2.0     |

# Está compuesto por:

| Campo           | Descripción                                                                                                    |
|-----------------|----------------------------------------------------------------------------------------------------|
| Folio           | Número que se asigna automáticamente al dar de alta la justificación, a través de este número se                                                |
|                 | podrá editar información de la justificación                                                                                                    |
| Tipo de         | El menú desplegable muestra el nombre del tipo de justificación, estos nombres se muestran a partir                                             |
| justificación   | de la configuración que usted realiza en el catálogo de justificaciones, deberá de seleccionar una de                                           |
|                 | las opciones que se ajusten al tipo de justificación                                                                                            |
| Empleado (s)    | Nombre (s) del empleado(s) a los que aplica la justificación, para asignar más de uno seleccionar el signo + que aparece a un lado del recuadro |
| Periodo         | Indicar la fecha de inicio y la fecha de término del justificante, esta se selecciona a partir del<br>calendario que se despliega del menú      |
| Tipo de permiso | Permiso: el empleado podrá llegar más temprano o más tarde según sea el caso                                                                    |
|                 | Falta: el empleado no se presentará a trabajar durante el periodo indicado anteriormente                                                        |
|                 | Con goce de sueldo: su sueldo será el mismo independientemente si falta o tiene permiso de unos minutos.                                        |
|                 | Sin goce de sueldo: no tendrá sueldo a pesar de que éste justificado el permiso o la falta                                                      |
| Permiso         | Cuando la casilla de "permiso" en tipo el campo de tipo de permiso se activa, se deberá indicar la hora de llegada o de salida.                 |
|                 | Si se selecciona la opción de falta no se pedirá este dato, la casilla no será visible                                                          |
| Comentarios     | Comentarios acerca de la justificación                                                                                                    |

Tabla: Descripción de campos de la pantalla Justificaciones

# Consideraciones sobre Validaciones de Justificaciones:

# - Etiqueta: Requiere justificación

No se permite agregar un registro que no tenga justificación alguna, para corregir este error será necesario indicarle el nombre de la justificación esto a través del menú desplegable que se muestra en el campo tipo de justificación.

# - Etiqueta : Requiere fecha de inicio

# - Etiqueta : Requiere fecha fin

Cualquiera de estos mensajes es mostrado cuando no se indica la fecha de inicio y la fecha fin que abarca el (los) permiso (s) o la (s) falta (s). Para este caso deberá indicar las fechas de inicio y fin y de esta manera poder dar de alta la justificación.

# - Etiqueta : Justificación no valida

No podrá dar de alta la justificación mientras que uno de los campos marcados como obligatorios se encuentren vacíos. Para corregir este error deberá cerciorarse que a completado todos los campos.

| Manuales operacionales para usuario final       | Pagina: 24      |
|-------------------------------------------------|-----------------|
| Configuración e interpretación de reportes base | Septiembre 2016 |
| Departamento de operaciones                     | Versión 2.0     |

# - Etiqueta: El periodo seleccionado no contiene días laborables

Este mensaje se muestra cuando al empleado a quien se le quiere asignar una justificación no labora en ese día, es decir, si el empleado solo labora de Lunes a Viernes y se le quiere asignar una justificación para un día sábado se mostrará este mensaje.

Para resolver este error es necesario verificar la fecha en que se da la justificación y si el empleado si labora ese día.

INGRESSIO MÉXICO S.A DE C.V

D + 52 (55) 9000 07 34 a 36  $\square info@ing$